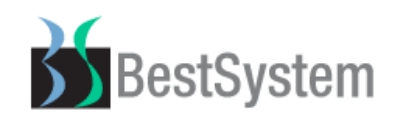

# <mark>밝은매장</mark> 업데이트 도움말

# - 도움말 목차 -

#### 프로그램 변경 및 추가

- ①. 매입전표 유효기간 입력기능 추가
- ②. 유효기간 임박상품 알림 기능추가
- ③. 유효기간관리 검색조건 추가

④. 유효기간 정렬기능 추가

- ⑤. 상품별관리 간편등록 추가
- ⑥. 판매자 별 매출집계 화면 추가
- ①. 기타매출분석 상세보기 추가

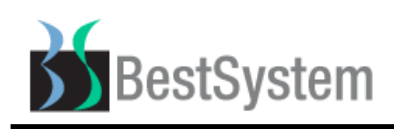

전미지급금

0

# 1. 프로그램 변경 및 추가

### ①. 매입전표 유효기간 입력기능 추가

기능설명: 매입전표 입력 시 유효기간을 입력

#### [그림 1] ▶ 매입전표 기존 입력화면

| <u>60</u> 매입?   | 전표등록         |       |       | 🗆 바코드로수량등록          | 🗄 🗆 재고재계신 | 안제외 🗖 창고입고전표생 |
|-----------------|--------------|-------|-------|---------------------|-----------|---------------|
| <u>전표일자</u> :   | 2021-04-08 🔽 |       | 매입    | 기래명세표               | E         | 입고 반출         |
| 거래처( <u>G</u> ) |              |       |       | ··· 분·              | 류         |               |
| 전화번호            |              | 팩스번   | 호     |                     | 대표자명      |               |
| 업종/업태           | /            | 사업자병  | 번호    |                     | 전미지급금     | (             |
| [그림 2] ▶ 윾      | 우효기간입력 버튼 추가 |       |       |                     |           |               |
| 🔟 매입?           | 전표등록         | □ # ± | ·기간입르 | 역 🗆 바코드로수량등록        | 🗄 🗖 재고재계신 | 안제외 🗖 창고입고전표생 |
| <u>전표일자</u>     | 2021-04-08   |       | 매입    | <mark>기래명세</mark> 표 | Ē         | 입고 반출         |
| 거래처( <u>G</u> ) |              |       |       |                     | <b>류</b>  |               |
| 전화번호            |              | 팩스번   | 호     |                     | 대표자명      |               |

#### [그림 3] ▶ 유효기간입력 버튼 체크 후 유효기간 입력

7

업종/업태

| )<br>거리 | 왜 처 ( <u>G</u> ) | 베스트시스템      |       |     |           | Ы<br>Чо | Ē          |              |         |         |    |
|---------|------------------|-------------|-------|-----|-----------|---------|------------|--------------|---------|---------|----|
| 전:      | 화번호              | 02-956-4017 | 팩스번호  | 02- | 3496-0784 |         | 대표지        | 명            |         |         |    |
| 업종      | 좋/업태             | /           | 사업자번희 | ž 🛛 |           |         | 전미지        | 급금           | 1.      | ,200,00 | 10 |
| 전.      | 표메모              |             |       |     | 🔲 재고      | !정보조    | 회 <b>Г</b> | ■ 부フ         | H세입력    | 추 가(F5  | 5) |
|         |                  | 상품명         |       | 수량  | 단가        | 금       | 액          | Del          | 유효기     | 만       | F  |
| 1       | 후사단영             | 년고 10G+20EA |       | 1.0 | 95,040    |         | 95,040     | $\mathbf{X}$ | 2022-04 | 4-10    | ]  |
| 2       | I                |             |       |     |           |         |            | X            |         |         |    |

사업자번호

| <b>3</b> | <b>Bes</b><br>3 4] ► [4] | stSystem<br>४품관리] - [४३ | 동유효기긴<br>    | ·관리]어     | 에 유효기            | 기간등록성      | <b>밝은매</b><br>상품 확인 | <b>장 업더</b><br>및 관리 | 이트 도울             | 음말 v40. | 04.04   |
|----------|--------------------------|-------------------------|--------------|-----------|------------------|------------|---------------------|---------------------|-------------------|---------|---------|
|          | 상품 유효기                   | 간 관리                    |              |           | 엑셀출력( <u>E</u> ) | 상품입출내      | l역 추가(In            | s) 수정( <u>S</u>     | )) 삭제( <u>D</u> ) | 인쇄(P) 중 | 통료(Esc) |
| FI       | 검색조건                     | 상품구분 전체 🚽               | ] 검색기준       | - 상품명     |                  | •          |                     |                     |                   |         |         |
|          |                          | [ 검색기간 ] 2018-11-2      | 2 🖌 ~ 2023-0 | 03-10 🖌 딩 | 일 - 4월 8일        | ▼ 검색(      | 에 후시된               |                     | □ 🔽 유효기간          | 등록상품    | ٩       |
|          |                          | 상품명                     | fi           | 유효기간▲     | 최근매입일            | 재고조사일      | 최초등록일               | 재고수량                | 상품위치              | 비고      |         |
| 1        | ■ 후시인                    | 연고 10G*20EA             | 변경 20        | 022-04-10 | 2021-04-08       | 2018-12-14 | 2007-10-06          | 19                  | 서랍H4-2,창고11       | -매입전표관리 | - 유효    |

### ②. 유효기간 임박상품 알림 기능추가

기능설명: 상품판매 시 지정한 유효기간내의 상품 알림 기능

[그림 1] ▶ 유효기간 임박 안내화면

| 상품유3 | 효기간관리          |            |            |            |      | >           | × |
|------|----------------|------------|------------|------------|------|-------------|---|
|      | 유효기간이 경과하였거나 임 | 박한 상품입     | 니다. 확인     | 이 필요함      | 니다.  | 종 료(Esc)    |   |
|      | 규격상품명          | 유효기간       | 최근매입일      | 최초등록일      | 재고수량 | 상품위치        | - |
| 1    | 젤콤정 1T         | 2021-05-07 | 2019-05-07 | 2007-10-26 | 48   | A-2-3,책상1-1 |   |
|      |                |            |            |            |      |             |   |

#### [그림 2] ▶ 설정 방법: [기초관리] - [환경설정] 클릭

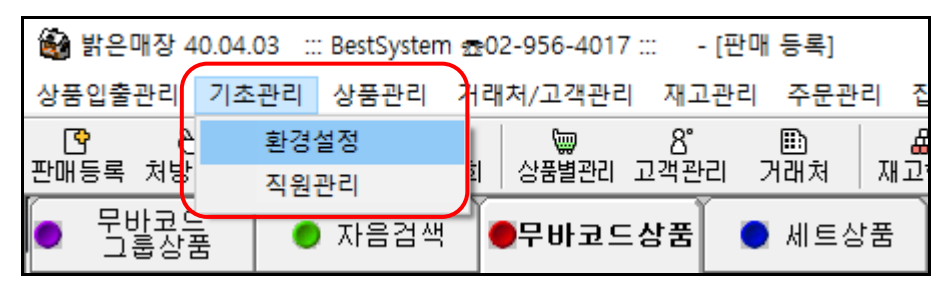

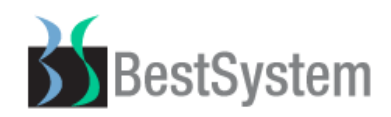

[그림 3] ▶ [PC 설정] 클릭 후 [판매등록화면] 선택

번호: [649] 사용함 선택 후 [650] 유효기간 도래 알림 기간을 직접 입력 (예:30)

| ▶ 환경설정     |       |                                             |            |                     |        | ×        |
|------------|-------|---------------------------------------------|------------|---------------------|--------|----------|
| 환경설정       | 창위치   | 1 초기화 ▶ Quick 설정 화면별버튼로그인권한 사용메뉴설정          | 로그인권한 자료관리 | 환경설정삭제 종            | 료(Esc) |          |
| 🔟 검색조건     |       | PC별 환경설정 S ▼                                | 적용기능       |                     |        | ł        |
| [12] 설정그룹  | €     | 적용할 기능                                      | PC설정       | 시스템설정 S/            | ₩설정    | ]        |
| 고객-거래처관리 🔺 | 번호    | 적용할 기능                                      | 작동방법       | 수정일                 | 구분     |          |
| 데이터설정      | 594   | 자동저장                                        | 사용안함       | 2008-11-20 15:18:00 | PC     |          |
| 본사와자료연동    | 598   | 동전자동지급기 사용여부                                | 사용안함       | 2008-11-20 15:18:00 | PC     |          |
| 사업자정보      | 602   | 전표할인 시 % 선택여부                               | 사용안함       | 2009-02-10 07:39:00 | SYS    |          |
| 상품관리       | 611   | 판매등록에서 고객정보를 조회하는 기간의 기본값                   | 365        | 2017-11-20 09:44:00 | PC     | 1        |
| 신용카드설성     | 612   | 판매등록,상품별관리 화면에서 상품명 옆에 분류를 표기함              | 사용함        | 2009-09-17 09:09:00 | SYS    |          |
| 재고조사관리     | 613   | 판매화면의 등록된 버튼에서 할인단가 버튼이 선택 가능하도록 칠          | 사용안함       | 2013-10-18 18:15:00 | SYS    | 1        |
| 전제설성       | 614   | 영수증 출력시 판매일/인쇄일 선택                          | 판매일        | 2009-11-26 19:33:00 | PC     |          |
| 전표작성       | 627   | 판매등록에서 미등록 상품 바코드 스캔 시 표준데이터 자동등록           | 사용안함       | 2019-12-26 16:36:00 | SYS    |          |
| 포매로공한면     | 628   | [바코드검색]상품명으로 상품조회 시 조제약도 검색대상 포함            | 사용함        | 2013-02-22 18:22:00 | PC     |          |
| 판매등록화면     | 631   | 상품목록에 상품설명 표시                               | 사용함        | 2019-09-26 17:49:00 | PC     |          |
| 프린터알상      | 635   | CubeRefund 환급전표 사용여부                        | 사용안함       | 2014-09-04 11:39:00 | PC     |          |
|            | 642   | 판매금액 분할 계산시 남은 금액 처리방법.                     | 미금액        | 2015-03-12 15:04:00 | SYS    |          |
|            | 643   | 미등록 바코드 검색 시 바코드로 상품등록                      | 사용함        | 2020-12-29 18:08:00 | PC     |          |
|            | 649   | 유효기간 도래 상품관리                                | 사용함        | 2020-11-04 17:31:00 | PC     |          |
|            | 650   | 도래한 유효기간을 조회하는 기간의 기본값                      | 30         | 2020-12-22 17:31:00 | PC     |          |
| <b>•</b>   |       |                                             |            |                     |        | -        |
|            | •     |                                             |            |                     |        | <u>۲</u> |
| · 간략설명     | 긴 상품를 | F 칩칩성들 동애 필립니다. 유요기간은 [상품판리]-[상품유표기간판리] 화면에 | 시 한다입니다.   |                     |        | 0        |
| 사용화면       |       |                                             |            |                     |        | $\hat{}$ |

## ③. 유효기간관리 검색조건 추가

기능설명: 유효기간 검색조건 추가 [이후 1 년], [이후 2 년], [이후 3 년], [이후 5 년]

[그림 1] ▶ [상품관리] - [상품유효기간관리] 상품 유효기간 관리 검색조건 추가

| =          | 상품 유효기 | 간 관리                  |                             | 엑셀출력( <u>E</u> )        | 상품입출대   | 역 추가(Ins   | 5) 수정( <u>3</u> | )) 삭제( <u>D</u> ) | 인쇄( <u>P</u> ) 졷 | 통료(Esc) |
|------------|--------|-----------------------|-----------------------------|-------------------------|---------|------------|-----------------|-------------------|------------------|---------|
| <b>F11</b> | 검색조건   | 상품구분 전체 ▼ [           | 검색기준 상품명                    | •                       | ·       |            |                 |                   |                  |         |
|            |        | [ 검색기간] 2021-04-08 ▼~ | - 2022-04-08                | 후 1년 _ <b>-</b>         | 검색0     | Н          |                 | ▶ 유효기간:           | 등록상품             | ٩       |
|            |        | 상품명                   | 유효기간 축                      | 는 인물<br>근 3개월<br> 근 6개월 | 교조사일    | 최초등록일      | 재고수량            | 상품위치              | 비고               | -       |
| 1          | □ 젤콤정  | 1T                    | 변경 2021-05-0 <mark>습</mark> | 은 1년<br>후 1년            | 3-12-24 | 2007-10-26 | 48              | A-2-3,책상1-1       |                  |         |
|            |        |                       |                             | 후 2년<br> 후 3년<br> 후 5년  | J       |            |                 |                   |                  |         |

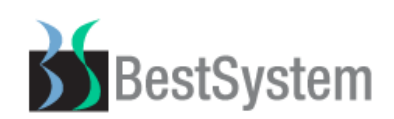

④. 유효기간 정렬기능 추가

기능설명: 검색기간에 따른 유효기간 정렬기능 추가

[그림 1] ▶ 유효기간 [▲▼]버튼으로 정렬기능 추가

|            | 상품 | 유효기간 관리                |       |             | 엑셀출력( <u>E</u> ) | 상품입출내      | 역 추가(In:   | s) 수정(( | <u>S)</u> 삭제( <u>D</u> ) | 인쇄( <u>P)</u> 종료(f | Esc) |
|------------|----|------------------------|-------|-------------|------------------|------------|------------|---------|--------------------------|--------------------|------|
| <b>F11</b> | 검색 | !조건 상품구분 전체 ▼          | 검색:   | 기준 상품명      |                  | •          |            |         |                          |                    |      |
|            |    | [ 검색기간] [2018-11-22 ▼· | ~ 202 | 3-03-10 🗸 딩 | 일 - 4월 9일        | ▼ 검색(      | Я          |         | 기간용                      | 등록상품 🖸             | 2    |
|            |    | 상품명                    |       | 유효기간 🔺      | 최근매입일            | 재고조사일      | 최초등록일      | 재고수량    | 상품위치                     | 비고                 | -    |
| 1          |    | 후시딘연고 5G               | 변경    | 2023-03-10  | 2020-07-08       | 2018-12-14 | 2007-09-05 | 404     | 창고4-1,곤-4,D3-            |                    | -    |
| 2          |    | 후시딘연고 10G              | 변경    | 2022-05-18  | 2021-04-08       | 2018-12-14 | 2007-10-06 | 399     | 서랍H4-2,창고11-             |                    |      |
| 3          |    | 후시단연고 10G*20EA         | 변경    | 2022-04-10  | 2021-04-08       | 2018-12-14 | 2007-10-06 | 19      | 서랍H4-2,창고11-             | 매입전표관리 - 듀         | 유효   |
| 4          |    | 젤콤정 1T                 | 변경    | 2021-05-07  | 2019-05-07       | 2018-12-24 | 2007-10-26 | 48      | A-2-3,책상1-1              |                    |      |
| 5          |    | 복합탈시드츄어블정 10T          | 변경    | 2021-01-31  | 2019-04-19       | 2018-12-27 | 2007-11-04 | 9       | A5-6, D2-8               |                    |      |
| 6          |    | 가레오액 5ML*4EA           | 변경    | 2021-01-01  | 2020-12-22       | 2018-12-18 | 2007-10-01 | 175     |                          | 매입전표관리 - 듀         | ٩ā   |

#### ⑤. 상품별관리 간편등록 추가

기능설명: 상품등록 시 샘플화면을 참고하여 등록할 수 있는 기능

[그림 1] ▶ 상품별관리 화면 [간편등록]버튼 추가

|            | 상품별 관리 간편등록  | 기능    | 상품입출내역 | 복사추가( <u>1</u> ) |
|------------|--------------|-------|--------|------------------|
| <b>F11</b> | 검색조건         |       |        |                  |
|            | 상품구분 전체 ▼ 검색 | 병기준 성 | 상품명 _  | 2 🔍 🍯            |
|            | 검색어          |       |        | 5000             |
| <b>F12</b> | 검색자료목록       |       |        |                  |
| 선택         | 소분상품명        | 분류    | 제조회사   | 현재고 📤            |

#### [그림 2] ▶ 간편등록 클릭 시 초기 화면 이미지

| - 간편     | 상품  | 등록 | Ę | ( <u>추가(Ins)</u> 제     | 장( <u>S</u> ) | 종 로 | 2 (Esc | ) |
|----------|-----|----|---|------------------------|---------------|-----|--------|---|
| 🔀 샘플     | 상품경 | 털보 |   | 상품구분                   | 일반 조          | 제   | 외퓓     | 5 |
| 개(EA)    | 1   | 2  | 3 |                        | 7H (EA)       | 1   | 2      | 3 |
| 병(BT)    | 1   | 2  | 3 |                        | 병(BT)         | 1   | 2      | 3 |
| 정(T)     | 1   | 2  | 3 | 그리고 가이 오초이 스지 바트오 크리하여 | 정(T)          | 1   | 2      | 3 |
| 캅셀(C)    | 1   | 2  | 3 | 그림과 같이 누둑의 굿지 미근을 흔릭하여 | 캅셀(C)         | 1   | 2      | 3 |
| 포(포)     | 1   | 2  | 3 | 가 으혀변 산푸면 드로 규치은 찬고하세요 | 포(포)          | 1   | 2      | 3 |
| 환(환)     | 1   | 2  | 3 |                        | 환(환)          | 1   | 2      | 3 |
| OH (OH ) | 1   | 2  | 3 |                        | OH (OH )      | 1   | 2      | 3 |
| 바이알(∀)   | 1   | 2  | 3 |                        | 바이알(\)        | 1   | 2      | 3 |
|          |     |    |   |                        |               |     |        |   |

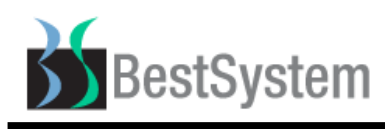

[그림 3] ▶ 샘플 클릭 시 해당하는 상품의 등록정보 오픈

|   | - 간편 상품 등록             |        |                |        |        | 추  | 가(Ins) | ন              | 장( <u>S</u> ) | 종 로 | e (Eso | c) |
|---|------------------------|--------|----------------|--------|--------|----|--------|----------------|---------------|-----|--------|----|
|   | ★ 샘플상품정보               |        |                |        |        |    | 상품구    | <sup>1</sup> 분 | 일반 조          | .제  | 외큼     | 뚭  |
|   | .분상품명 박카스D 100ML       | 제조회    | 사명 동아제약        |        | 상품구분   | 일반 | 조제     | 외품             | 7H (EA)       | 1   | 2      | 3  |
|   | 상품명(F5)                | 포장수량   | 바코드 (F6)       | 매입단가   | 판매단가   | 중복 | 붃바코드   |                | 병(BT)         | 1   | 2      | 3  |
| 1 | 박카스D 100ML             | 1.00   | 8806011615446  | 450    | 600    |    |        |                | 정(T)          | 1   | 2      | 3  |
| 2 | : 박카스D 100ML*10BT      | 10.00  | 8806011615453  | 4,500  | 5,000  |    |        |                |               | 1   | 2      | 3  |
| З | 박카스D 100ML*10BT*2EA    | 20.00  | 38806425017813 | 9,000  | 10,000 |    |        |                | 포(포)          | 1   | 2      | 3  |
| 4 | · 박카스D 100ML*10BT*10EA | 100.00 | 8806011615460  | 45,000 | 50,000 |    |        |                | 환(환)          | 1   | 2      | 3  |
|   |                        |        |                |        |        |    |        |                | 0H (0H )      | 1   | 2      | 3  |
|   |                        |        |                |        |        |    |        | -              | 바이알(∀)        | 1   | 2      | 3  |
| • |                        |        |                |        |        |    |        |                |               |     | 1      |    |

#### [그림 4] ▶ [추가]버튼을 클릭 후 샘플을 참고하여 상품등록 후 [저장]

| - 간편 상                    | 간편 상품 등록 추가(Ins) 제 3 |        |                |        |        |    |      |                |            |                |    | :) |
|---------------------------|----------------------|--------|----------------|--------|--------|----|------|----------------|------------|----------------|----|----|
| 😡 샘플상큼                    | 품정보                  |        |                |        |        |    | 상품구  | <sup>1</sup> 분 | 일반 3       | 드제             | 외플 | 뚱  |
| 소분상품명 빅                   | የ카스D 100ML           | 제조회,   | 사명 동아제약        |        | 상품구분   | 일반 | 조제   | 외품             | 7H (EA)    | 1              | 2  | 3  |
|                           | 상품명(F5)              | 포장수량   | 바코드 (F6)       | 매입단가   | 판매단가   | 중복 | 록바코드 | <b></b>        | 병(BT)      | 1              | 2  | 3  |
| 1 박카스D 10                 | OML                  | 1.00   | 8806011615446  | 450    | 600    |    |      |                | 정(T)       | 1              | 2  | 3  |
| : <mark>2</mark> 박카스D 100 | OML+10BT             | 10.00  | 8806011615453  | 4,500  | 5,000  |    |      |                | :<br>캅셀(C) | 1              | 2  | 3  |
| <mark>3</mark> 박카스D 10    | OML+10BT+2EA         | 20.00  | 38806425017813 | 9,000  | 10,000 |    |      |                | 포(포)       | 1              | 2  | 3  |
| <mark>4</mark> 박카스D 100   | OML*10BT*10EA        | 100.00 | 8806011615460  | 45,000 | 50,000 |    |      |                | ····       |                | 2  | 3  |
|                           |                      |        |                |        |        |    |      |                | 0H(0H)     | 1              | 2  | 3  |
|                           |                      |        |                |        |        |    |      | -              | 바이알(\)     | 1              | 2  | 3  |
|                           | 2 11752              |        |                |        |        |    |      |                |            |                | _  | 7  |
| 🖸 신품등:                    | 독 신규궁독               |        |                |        |        |    |      |                | 초기         | 화( <u>C</u> )  |    |    |
| 소분상품명 드                   | 트링크 150ML            | 제조회    | 사명 밝은매장        |        | ]      |    |      |                |            |                |    |    |
|                           | 상품명(F5)              | 포장수량   | 바코드 (F6)       | 매입단가   | 판매단가   | 중  | 복바코드 | : A            | ]          |                | _  |    |
| 1 드링크 150                 | IML                  | 1.00   | 8806123456789  |        | 500    |    |      |                | 바코         | 드추기            | F  |    |
| 2 드링크 150                 | DML+10BT             | 10.00  | 8806123456799  |        | 5,000  |    |      |                | 복사격        | ≤7F(F2         | 2) | J  |
|                           |                      |        |                |        |        |    |      |                | _ 삭        | 제 ( <u>B</u> ) |    |    |

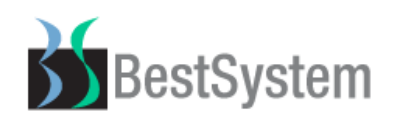

# ⑥. 판매자 별 매출집계 화면 추가

기능설명: 판매자 별 매출집계 상세화면

[그림 1] ▶ [집계 및 분석]-[판매자 별 매출집계] 화면

| 상품입        | 출관리 기초관리 상품관리 거래처/고 | 객관리 기       | 재고관리        | 주문관려     | 2  <b>(</b> | 집계 및 분석       | 보조관리             | 주문장        | 간편주 |
|------------|---------------------|-------------|-------------|----------|-------------|---------------|------------------|------------|-----|
| 다.<br>한매등록 | ▷                   | ₩<br>별관리 고객 | 8°<br>벽관리 기 | ₩<br>₩래처 | 재           | 판매결제<br>매입매출  | 집계(일반편<br>집계(일반편 | 산대)<br>산대) |     |
|            | 상품별 관리 간편등록         | 기 능         | 상           | 품입출내의    | 격           | 거래처별          | <u>입출금집계</u>     | ,<br>      |     |
| <b>F11</b> | 검색조건                |             |             |          | U           | 상품별 입         | 배굴곱게<br>입출고 집계   |            |     |
|            | 상품구분 전체 ▼ 검색        | 박기준 🛛       | 상품명         |          |             | 상품별 미         | 배출집계             |            |     |
|            | 검색어                 |             |             |          |             | 상품그룹<br>기타 매출 | ·별 매출현횧<br>둘분석   | ţ          |     |
| <b>F12</b> | 검색자료목록              |             |             |          |             | 상품별입          | 출고현황(싱           | ;품별)       |     |
| 선택         | 소분상품명               | 분류          | 제           | 조회사      |             | 상품별입          | 출고현황(닐           | 날짜별)       |     |
|            |                     |             |             |          |             | 자료검증<br>영업집계  | Ŧ                |            |     |

#### [그림 2] ▶ 판매자 별 매출집계 조회화면

| 판매자별 매출집    | <b>7</b> |        |        |           |               |        | 상           | 세내역   | 엑셀출력   | 종료(Esc) |
|-------------|----------|--------|--------|-----------|---------------|--------|-------------|-------|--------|---------|
| 🔟 검색조건      |          |        | 날짜범위 2 | 021-04-09 | ▼~ 2021-04-09 | 9 🚽 당일 | - 4월 9일 💌 🚺 | 판 매 자 | 전체     | •       |
|             |          |        |        |           | [ 검색기준 ] 전체   | 41     |             | Н     |        |         |
| [12] 검색자료목록 |          |        |        |           |               | 일별     | 분석 월별 !     | 분석 분기 | 별 분석   | 연별 분석   |
| 판매자명        | 판매금액     | 비율     | 이익금액   | 비율        | 할인금액          | 비율     | 미수금액        | 판매건수  | 비율     | 객단가 -   |
| 합 계 :       | 78,000   |        | 21,314 | 27.33     | 0             | 0.00   | 0           | 8     |        | 9,750   |
| 국장님         | 78,000   | 100.00 | 21,314 | 100.00    | 0             | 0.00   | 0           | 8     | 100.00 | 9,750   |

#### [그림 3] ▶ [상세내역] 버튼 클릭 시 상세내역 화면

| 📝 상 | 📝 상품별 매출집계 🛛 🕹     |        |                 |        |     |        |        |       |   |  |
|-----|--------------------|--------|-----------------|--------|-----|--------|--------|-------|---|--|
|     | 판매자별매출현황 상세 종료(Esc |        |                 |        |     |        |        |       |   |  |
| F12 | 2 검색자료목록           |        |                 |        |     |        |        |       |   |  |
|     | 전표일자               | 전표번호   | 상품명             | 제조사    | 판매량 | 판매금액   | 이익금액   | 이익률   | - |  |
| 1   |                    |        | 합 계             |        | 132 | 78,000 | 21,316 | 27.33 |   |  |
| 2   | 20210406           | 000001 | 박카스D 100ML*10BT | 동아제약   | 10  | 6,000  | 1,483  | 24.70 |   |  |
| 3   | 20210406           | 000002 | 아이월드소체환 1포      | 아이윌드제약 | 1   | 500    | 341    | 68.20 |   |  |
| 4   | 20210406           | 000002 | 위푸린산 1포         | 정무신약   | 1   | 500    | 324    | 64.80 |   |  |
| 5   | 20210406           | 000003 | 아로골드D플러스 100ML  | 퓨머플러스  | 1   | 500    | 246    | 49.10 |   |  |
| 6   | 20210406           | 000004 | 아이윌드소체환 1포      | 아이윌드제약 | 1   | 500    | 341    | 68.20 |   |  |
| 7   | 20210406           | 000004 | 경방스토마큐 1포       | 경방신약   | 1   | 500    | 323    | 64.50 |   |  |
| 8   | 20210406           | 000004 | 위푸린산 1포         | 정우신약   | 1   | 500    | 324    | 64.80 |   |  |

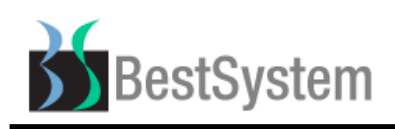

# ①. 기타매출분석 상세보기 추가

기능설명: 시간대별, 요일별, 진열대별 상세보기버튼 추가

#### [그림 1] ▶ [집계및분석] - [기타매출분석]

|            | 기타 매출분석   |               |            |               |                 |         | 상세보기 엑셀출력 | 종 료(Esc) |
|------------|-----------|---------------|------------|---------------|-----------------|---------|-----------|----------|
| •          | 검색조건      | 날짜범위 2021-04- | 09 🖌 ~ 202 | 21-04-09 🖌 [당 | 일 - 4월 9일 💌 🛛 실 | ·품구분 전체 |           |          |
|            |           | 검색기준 상품명      | ▼ 검색       | н             |                 |         |           |          |
| <b>F12</b> | 검색자료목록    |               |            |               |                 |         | 집계내용 매출금  | 액 💽      |
| (          | ų         | 간대별           |            | -             | 요일별             | Ĭ       | 진열대별      |          |
|            |           | 시간            | 전표건수       | 매출수량          | 매출금액            | 매출비율    | 이익금액      | 이익비율 🔺   |
| 5          | 오전 10 시 ~ | 오전 11시        | 6          | 166.0         | 16,830          | 91.21   | 3,381     | 20.09    |

#### [그림 2] ▶ 기타매출분석 상세보기 화면

| ♂ 상품별 매출집계 |                |        |     |        |       |       |         |  |  |
|------------|----------------|--------|-----|--------|-------|-------|---------|--|--|
|            | 기타매출분석 상세      |        |     |        |       |       |         |  |  |
| <b>FI</b>  | F12 검색자료목록     |        |     |        |       |       |         |  |  |
|            | 상품명            | 제조사    | 판매량 | 판매금액   | 이익금액  | 이익률   | 현재고수량 📤 |  |  |
| 1          | 합 계            |        | 166 | 16,830 | 3,382 | 20.10 |         |  |  |
| 2          | 박카스D 100ML     | 동아제약   | 10  | 6,000  | 1,483 | 24.70 | -76     |  |  |
| 3          | 위푸린산 1포        | 정무신약   | 2   | 1,000  | 648   | 64.80 | 35      |  |  |
| 4          | 마로골드D플러스 100ML | 퓨어플러스  | 1   | 500    | 246   | 49.10 | -265    |  |  |
| 5          | 경방스토마큐 1포      | 경방신약   | 1   | 500    | 323   | 64.50 | 1,227   |  |  |
| 6          | 아이월드소체환 1포     | 아이월드제약 | 2   | 1,000  | 682   | 68.20 | 500     |  |  |